# Tutorial presentazione domanda posto letto

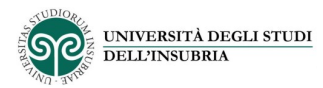

# SOL - Sportello Studente O ■ Italiano • K Inglese LOGIN ATENEO Potrai accedere inserendo username e password di Ateneo

### 1. Cliccare sul modulo di LOGIN

|               | <b>Area riservata</b><br>Per accedere a questo servizio devi autenticarti<br>Log in al servizio <b>uninsubria-devel-git.dirittoallostudio.it</b> |                   |                   |                  |  |
|---------------|----------------------------------------------------------------------------------------------------|-------------------|-------------------|------------------|--|
|               |                                                                                                    | ATENEO            | SPID              | CIE              |  |
| STUDIOR       | Nome utente                                                                                                    |                   |                   |                  |  |
| DELL'INSUBRIA | Password                                                                                                    |                   |                   |                  |  |
| , AV - ZA,    |                                                                                                    |                   |                   |                  |  |
|               | Acce                                                                                                    | edi               |                   |                  |  |
|               |                                                                                                    |                   |                   |                  |  |
|               |                                                                                                    |                   |                   |                  |  |
|               |                                                                                                    | Informativa sui c | ookie   Informati | va sulla privacy |  |

2. Inserire le proprie credenziali

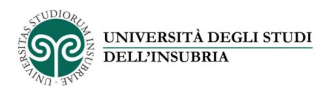

#### SOL - Sportello Studente o Italiano ANAGRAFICA Modifica i tuoi dati anagrafici 2022/2023 2021/2022 2020/2021 2019/2020 2018/2019 Bando Regionale DSU Bando Ateneo posti letto (a Accettazione Borsa di Studio pagamento) Ateneo Solo domande sovvenzioni fino al 10-12-22 Accettazione/rifiuto borsa di studio ateneo Riaperto dal 17-10-22 € € €

#### 3. Selezionare Bando Ateneo posti letto

| SOL - Sportello Studente                                                                    |                                                                    | Italiano |                    |
|---------------------------------------------------------------------------------------------|--------------------------------------------------------------------|----------|--------------------|
| Bando Ateneo Alloggio - Posizione c                                                         | lello studente                                                     |          |                    |
| lo sottoscritto/a ROSSI MARIO (codice fiscale: RSSMRA7<br>dichiaro la seguente posizione: * | 3B13B114T) Studente Iscritto / di prossima iscrizione all'Insubria |          |                    |
| ← Indietro                                                                                  |                                                                    |          | 🖺 Salva e Continua |

#### 4. Selezionare 'Studente iscritto'

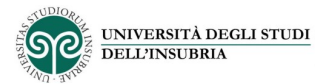

| SOL - Sportello Studente                                                                                 | Italiano |                    |
|----------------------------------------------------------------------------------------------------|----------|--------------------|
|                                                                                                    |          |                    |
| Bando Ateneo Alloggio - Iscrizione Universitaria                                                         |          |                    |
| ROSSI MARIO (codice fiscale: RSSMRA73B13B114T)                                                           |          |                    |
| Situazione iscrizione * Non ho ancora pagato la prima rata delle tasse di iscrizione per l'a.a. corrente | ~        |                    |
| Universita'* Università degli Studi dell'Insubria                                                        | ~        |                    |
| Dipartimento * DIPARTIMENTO DI MEDICINA E CHIRURGIA                                                      | ~        |                    |
| Tipo corso * Laurea Triennale                                                                            | ~        |                    |
| Corso di laurea/diploma * L006 - IGIENE DENTALE                                                          | ~        |                    |
| Indirizzo/Curriculum * PDS0-2011 - PERCORSO COMUNE                                                       | ~        |                    |
| Anno di corso * 1° anno nell'.a.a. 2022/2023 v 😯                                                         |          |                    |
| Posizione * In corso regolare v                                                                          |          |                    |
| Sede del corso * VARESE v                                                                                |          |                    |
|                                                                                                    |          |                    |
|                                                                                                    |          |                    |
| ← Indietro                                                                                               |          | 🖺 Salva e Continua |

5. Inserire i dati di iscrizione universitaria

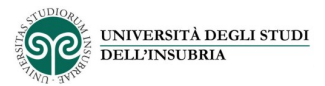

| SOL - Sportello Studente                                                                                                   | Italiano | 🛛 ROSSI MARIO [104209] 👻 |
|----------------------------------------------------------------------------------------------------|----------|--------------------------|
|                                                                                                    |          |                          |
| Bando Ateneo Alloggio - Carriera universitaria                                                                             |          |                          |
| Io sottoscritto/a ROSSI MARIO (codice fiscale: RSSMRA73B13B114T)                                                           |          |                          |
| dichiaro che i dati della mia carriera universitaria sono i seguenti:                                                      |          |                          |
| Matricola                                                                                                    |          |                          |
| ho già conseguito un titolo di laurea di pari livello a guello per cui mi sono immatricolato/mi sto immatricolando * SI NO |          |                          |
|                                                                                                    |          |                          |
| Dettagli votazione diploma                                                                                                 |          |                          |
| Anno di conseguimento del diploma * 2022                                                                                   |          |                          |
| Voto conseguito * 100                                                                                                    |          |                          |
| Con lode * SI NO                                                                                                    |          |                          |
| Titolo Conseguito * In Italia                                                                                              |          |                          |
|                                                                                                    |          |                          |
|                                                                                                    |          |                          |
|                                                                                                    |          | 🖺 Salva e Continua       |

### 6. Inserire i dati di carriera universitaria o di diploma

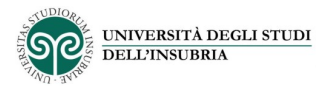

| SOL - Sportello Studente                                                                                                    | Italiano | O ROSSI MARIO [104209] ▼ |
|----------------------------------------------------------------------------------------------------|----------|--------------------------|
|                                                                                                    |          |                          |
| Bando Ateneo Alloggio - Scelta dei benefici                                                                                                    |          |                          |
| lo sottoscritto/a ROSSI MARIO (codice fiscale: RSSMRA73B13B114T)                                                                                                    |          |                          |
| desidero fare domanda per i seguenti benefici e/o servizi:                                                                                                    |          |                          |
| Alloggio (Bando Collegi EC)                                                                                                    |          |                          |
| sede prescelta: * Varese v                                                                                                    |          |                          |
| modalità di fruizione richiesta: *                                                                                                    |          |                          |
| Se sei uno studente italiano o straniero con redditi prodotti interamente in Italia o in<br>parte all'estero o in parte in Italia, o studente italiano con reddito prodotto totalmente<br>all'estero ti devi munire, se gia' non l'hai fatto, di attestato Isee per prestazioni<br>universitarie in tuo favore che verra' automaticamente acquisito dall'Ateneo presso la<br>banca dati INPS. |          |                          |
| Se sei uno studente straniero con redditi prodotti totalmente all'estero ti devi munire<br>dell'ISEE parificato per studenti stranieri presso il CAF UIL di Como o Varese che<br>dovrai fornire, al termine della domanda, tramite upload, nell'apposita sezione.                                                                                                    |          |                          |

7. Scegliere la sede presso cui si vuole alloggiare

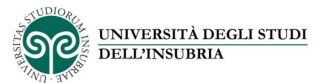

| SOL - Sportello Studente                                                                                                    | Italiano     | 🛛 ROSSI MARIO [104209] 👻     |
|----------------------------------------------------------------------------------------------------|--------------|------------------------------|
|                                                                                                    |              |                              |
| Bando Ateneo Alloggio - Conferma                                                                                                    |              |                              |
| Gentile ROSSI MARIO (codice fiscale: RSSMRA73B13B114T), stai per confermare la tua domanda di bando ateneo alloggio per l'a.a. 2022 / 2023. |              |                              |
| A Premendo il bottone Conferma il riepilogo della domanda sara' disponibile entro i prossimi 5 minuti.                                      |              |                              |
|                                                                                                    |              |                              |
| A Cliccando sul pulsante 'Salva i dati senza inoltrare la domanda' la domanda non risulta ancora presentata                                 |              |                              |
| A Cliccando sul pulsante 'Conferma e inoltra la domanda' non sarà possibile modificare successivamente i dati inseriti                      |              |                              |
| Dichiaro di aver letto il bando *                                                                                                    |              |                              |
| ← Indietro                                                                                                    | omanda 🛛 🖺 C | onferma e inoltra la domanda |

## 9. Confermare per l'inoltro